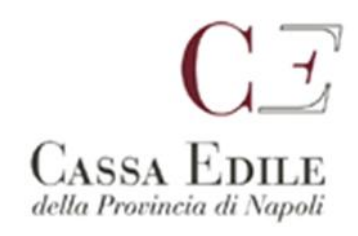

Prot. 130/2021

## Servizio Denunce Telematiche

Spett.le Impresa

Spett.le Consulente

## **Oggetto : procedura inserimento cantieri denunce a partire da Novembre 2021**

In concomitanza con l'apertura delle denunce di Novembre 2021, viste le molteplici novità legate alla congruità contributiva e alle procedure operative vi invitiamo, qualora non aveste avuto modo, ad assistere al webinar tenutosi in data 25/11/2021 sponsorizzato dalla nostra Cassa Edile in collaborazione con l'ordine dei consulenti del lavoro di Napoli raggiungibile al link <u>https://fb.watch/9wyymjgzZV/</u>

Nel Webinar sopra menzionato vengono presentati il portale **Edil Connect**, le sue principali funzionalità e **il nuovo sistema di inserimento cantieri Gb Soft** proposto dalla Cassa Edile di Napoli.

Tenendo conto anche della dismissione del servizio MUT CLIENT a partire dal prossimo 12/01/2022 e delle funzionalità di inserimento nuovo cantiere e importazione cantiere online <u>attive solo nella</u> versione 4.0 vi invitiamo a utilizzare già da subito quest'ultima versione del programma.

Collegandosi al nostro sito nella sezione Mut http://www.cassaedilenapoli.it/index.php/mut

troverete i collegamenti al **manuale utente 4.0** e le istruzioni operative per la registrazione al portale unico.

Di seguito riportiamo un memorandum operativo utile alla compilazione delle denunce:

 A partire da Novembre 2021 saranno disabilitati i tasti <u>aggiungi nuovo cantiere</u> sia sul client Mut che su Mut 4.0 Nello specifico tutti i cantieri andranno dichiarati con la nuova procedura adottata dalla nostra cassa

|                       | assa Edile de | ella Provincia | di Napoli - Centro Dire  | ezionale Isola F/3 - 8014 | 3 Napoli ( NA ) - Tel. 081734713 | 6 -       |
|-----------------------|---------------|----------------|--------------------------|---------------------------|----------------------------------|-----------|
|                       |               |                | or response control cont |                           |                                  | M.O.      |
| enuncia nuovo         | lavoro        |                |                          |                           |                                  |           |
| Dati dell'impresa     |               |                |                          |                           |                                  |           |
| TOSCANO RENATO DR. I  | NG. COMM.     |                |                          |                           |                                  |           |
| Indirizzo             |               |                |                          |                           |                                  |           |
| VIA PETRARCA 197      |               |                |                          |                           |                                  |           |
| C.A.P.                | Località      |                |                          |                           |                                  | Provincia |
| 80122                 | NAPOLI        |                |                          |                           |                                  | NA        |
| Posizione Cassa Edile |               |                | Matricola INPS           |                           | Matricola INAIL                  |           |
| 10002                 |               |                | 0000000000               |                           |                                  |           |
| Indirizzo E-Mail      |               |                |                          | Indirizzo PEC             |                                  |           |
|                       |               |                |                          | mut.rimborsi@pec.         | cassaedilenapoli.it              |           |
| Tipo compilatore      |               | Nominativ      | 0                        |                           |                                  |           |
| IMPRESA               |               | TOSCANO        | RENATO DR. ING. COMM     |                           |                                  |           |

## raggiungibile da

- 1. Edil Connect selezionando l'opzione "nuovo cantiere" e seguendo la procedura fino a essere reindirizzati alla pagina di inserimento nuovo cantiere prevista dalla Cassa edile di Napoli
- 2. **Sportello Web** accedendo all'area riservata sul nostro sito selezionando l'impresa e cliccando sul tasto *"inserisci denuncia nuovo lavoro"* in alto a destra
- 3. **Denuncia Mut solo nella versione 4.0** una volta selezionata la sezione *cantieri* a sinistra cliccando sul tasto *"Gestione Cantieri"* in alto a destra (vedi immagine)

| mut                                         | ≡ CASSA EDILE DELLA       | PROVINCIA DI NAPOLI             |                             |                                     | in all                                    | A CONTRACTOR                                          |
|---------------------------------------------|---------------------------|---------------------------------|-----------------------------|-------------------------------------|-------------------------------------------|-------------------------------------------------------|
| NA00010002 TOSCANO<br>RENATO DR. ING. COMM. | ⊖ Concludi e Invia        | ; Ricarica                      |                             |                                     |                                           | Avrisi 👔 Errori 🌀                                     |
| i≘ Testata                                  |                           |                                 |                             | Ditta: 010002 TOSCANO RENATO DR. IN | G. COMM. Tipo: Base - Novembre 2021 Apert | a: 09/12/2021 17:28:11 Scaricata: 09/12/2021 17:28:34 |
| 🛆 Cantieri 🔷                                | Cantieri - 001 MANUTENZIO | NE ORDINARIA - LAVORI DI MANUT  | ENZI CNCEC4010001086        |                                     | Gestione C                                | antieri Salva Elimina Strumenti +                     |
| 001 MANUTENZIONE<br>ORDINARIA - LAVORI DI   | Cantieri Subappaltat      | tori Cantiere Lavoratori Del Ca | ntiere Altri Lav. non Diper | identi Errori Scheda                | 4                                         | 2                                                     |
| MANUTENZI<br>CNCEC4010001086                | Progr. Cantiere           | Denominazione cantier           | e                           |                                     | Codice Cantiere CE                        | Cod. Univoco Cantiere                                 |
|                                             | 001                       | MANUTENZIONE ORD                | NARIA - LAVORI DI MANUTENZ  | I CNCEC4010001086                   |                                           | CNCEC4010001086                                       |
| 🐔 Elenco dei lavoratori<br>occupati 🗸 🗸     | Cantiere Generico         |                                 |                             |                                     |                                           |                                                       |
| 🍰 Riepilogo                                 | Tipo Indirizzo            | Indirizzo Cantiere              |                             |                                     | Numero Civico                             |                                                       |
| accantonamenti e<br>contributi              | VIA                       | NAPOLI                          |                             |                                     | 1                                         |                                                       |
|                                             | C.A.P. cantiere           | Comune Cantiere                 |                             |                                     | Provincia Cantiere                        |                                                       |
| 📭 Soci o Titolari,                          | 80078                     | ? POZZUOLI                      |                             | 2                                   | NA - NAPOLI 🗸 🗸 🕇                         |                                                       |
| collab. Famil.                              | Località Cantiere         |                                 |                             | Cod. Catastale Comune               |                                           |                                                       |
|                                             |                           |                                 |                             | 2                                   |                                           |                                                       |
|                                             | Mese Inizio               | Anno inizio                     | Giorno Inizio               |                                     |                                           |                                                       |
|                                             | 11                        | 2021                            | 9                           |                                     |                                           |                                                       |
|                                             |                           |                                 |                             |                                     |                                           |                                                       |

Il cantiere inviato alla Cassa, nel giro di qualche giorno lavorativo, verrà approvato e inviato ad Edil Connect con l'attribuzione del codice univoco. Sarà quindi disponibile online su MUT 4.0 per l'importazione e per essere poi denunciato con la relativa attribuzione della manodopera.

## Di seguito esempio importazione da Mut 4.0

| Cantieri                       | Cantieri - DUT MAN                                                                          | ENCIONE ONDERNIN - ENFORT DI MARCOTENZI ENCECHOTODO TODO                                                                                                    | Gestione Cantieri Salva Elimina Stru                                                                                                    |
|--------------------------------|---------------------------------------------------------------------------------------------|----------------------------------------------------------------------------------------------------|----------------------------------------------------------------------------------------------------|
| 01 MANUTENZIONE                |                                                                                             | opaltatori Cantiere Lavoratori Del Cantiere Altri Lav. non Dipendenti Erro                                                                                                    | Canti                                                                                                    |
| RDINARIA - LAVORI<br>IANUTENZI | I DI<br>Ph. gr. Cantiere                                                                    | Denominazione cantiere                                                                                                    | Codice Cantiere CE Cod. Univoco Cantiere                                                                                                    |
| NCEC4010001086                 | 001                                                                                         | MANUTENZIONE ORDINARIA - LAVORI DI MANUTENZI CNCEC401000                                                                                                    | 01086 CNCEC4010001086                                                                                                    |
| Elenco dei lavor<br>upati      | Cantiere Generico                                                                           |                                                                                                    |                                                                                                    |
| Dispilars                      | Tipo Indirizzo                                                                              | Indivityo Captions                                                                                                    | Numero Chico                                                                                                    |
| antonamenti e                  | VIA                                                                                         | MAPOLI                                                                                                    | 1                                                                                                    |
| itributi                       | CAP cantiere                                                                                | Comune Cantiere                                                                                                    | Provincia Cantiere                                                                                                    |
| Soci o Titolari.               | 80078                                                                                       | 2 P0ZZUQLI                                                                                                    | Z NA - NAPOLI V Z                                                                                                    |
| lab. Famil.                    | Località Cantiere                                                                           | For Colores                                                                                                    | de Comune                                                                                                    |
|                                | Locatica cantiere                                                                           | LUG, Catasta                                                                                                    | 2                                                                                                    |
|                                | Alexa Indata                                                                                | terre fairle                                                                                                    |                                                                                                    |
|                                | Mese Inizio                                                                                 | Anno Inizio 3 o inizio                                                                                                    |                                                                                                    |
|                                |                                                                                             |                                                                                                    |                                                                                                    |
|                                |                                                                                             | Cantieri online                                                                                                    |                                                                                                    |
|                                |                                                                                             | Cantieri online                                                                                                    |                                                                                                    |
|                                |                                                                                             | Cantieri online                                                                                                    | ۸                                                                                                    |
|                                | CNCE0000169185                                                                              | Cantieri online<br>LAVORI DI RISTRUTTUTAZIONE PAV - ID Cant<br>80125 NAPOLI (NA)                                                                                                    | tiere: CNCE00001691856 - Cod. CE 00019 - VIA KENNEDY 5                                                                                                    |
|                                | CNCE0000169185                                                                              | Cantieri online<br>LAVORI DI RISTRUTTUTAZIONE PAV - ID Cant<br>80125 NAPOLI (NA)                                                                                                    | tiere: CNCE00001691856 - Cod. CE 00019 - VIA KENNEDY 5                                                                                                    |
|                                | CNCE00001691850                                                                             | Cantieri online<br>LAVORI DI RISTRUTTUTAZIONE PAV - ID Cant<br>80125 NAPOLI (NA)<br>LAVORI DI RISTRUTTUTAZIONE PAV - ID Cant<br>80125 NAPOLI (NA)                                                                                                    | tiere: CNCE00001691856 - Cod. CE 00019 - VIA KENNEDY 5<br>tiere: CNCE00001691856 - Cod. CE 00019 - VIA KENNEDY 5                                                                                                    |
|                                | CNCE0000169185                                                                              | Cantieri online LAVORI DI RISTRUTTUTAZIONE PAV - ID Cant 80125 NAPOLI (NA) LAVORI DI RISTRUTTUTAZIONE PAV - ID Cant 80125 NAPOLI (NA)                                                                                                    | tiere: CNCE00001691856 - Cod. CE 00019 - VIA KENNEDY 5<br>tiere: CNCE00001691856 - Cod. CE 00019 - VIA KENNEDY 5                                                                                                    |
|                                | CNCE00001691850<br>CNCE00001691850<br>CNCE00001691850                                       | Cantieri online LAVORI DI RISTRUTTUTAZIONE PAV - ID Cant 80125 NAPOLI (NA) LAVORI DI RISTRUTTUTAZIONE PAV - ID Cant 80125 NAPOLI (NA) LAVORI DI RISTRUTTUTAZIONE PAV - ID Cant                                                                                                    | tiere: CNCE00001691856 - Cod. CE 00019 - VIA KENNEDY 5<br>tiere: CNCE00001691856 - Cod. CE 00019 - VIA KENNEDY 5<br>tiere: CNCE00001691856 - Cod. CE 00019 - VIA KENNEDY 5                                                                                                    |
|                                | CNCE00001691850<br>CNCE00001691850<br>CNCE00001691850                                       | Cantieri online LAVORI DI RISTRUTTUTAZIONE PAV - ID Cant 80125 NAPOLI (NA) LAVORI DI RISTRUTTUTAZIONE PAV - ID Cant 80125 NAPOLI (NA) LAVORI DI RISTRUTTUTAZIONE PAV - ID Cant 80125 NAPOLI (NA)                                                                                                    | tiere: CNCE00001691856 - Cod. CE 00019 - VIA KENNEDY 5<br>tiere: CNCE00001691856 - Cod. CE 00019 - VIA KENNEDY 5<br>tiere: CNCE00001691856 - Cod. CE 00019 - VIA KENNEDY 5                                                                                                    |
|                                | CNCE00001691850<br>CNCE00001691850<br>CNCE00001691850<br>CNCE00001691850                    | LAVORI DI RISTRUTTUTAZIONE PAV - ID Canti<br>80125 NAPOLI (NA)         LAVORI DI RISTRUTTUTAZIONE PAV - ID Canti<br>80125 NAPOLI (NA)         LAVORI DI RISTRUTTUTAZIONE PAV - ID Canti<br>80125 NAPOLI (NA)         LAVORI DI RISTRUTTUTAZIONE PAV - ID Canti<br>80125 NAPOLI (NA)         LAVORI DI RISTRUTTUTAZIONE PAV - ID Canti<br>80125 NAPOLI (NA)                                                                                                    | tiere: CNCE00001691856 - Cod. CE 00019 - VIA KENNEDY 5<br>tiere: CNCE00001691856 - Cod. CE 00019 - VIA KENNEDY 5<br>tiere: CNCE00001691856 - Cod. CE 00019 - VIA KENNEDY 5                                                                                                    |
|                                | CNCE00001691850<br>CNCE00001691850<br>CNCE00001691850                                       | LAVORI DI RISTRUTTUTAZIONE PAV - ID Canta         80125 NAPOLI (NA)         LAVORI DI RISTRUTTUTAZIONE PAV - ID Canta         80125 NAPOLI (NA)         LAVORI DI RISTRUTTUTAZIONE PAV - ID Canta         80125 NAPOLI (NA)         LAVORI DI RISTRUTTUTAZIONE PAV - ID Canta         80125 NAPOLI (NA)         LAVORI DI RISTRUTTUTAZIONE PAV - ID Canta         80125 NAPOLI (NA)                                                                                                    | tiere: CNCE00001691856 - Cod. CE 00019 - VIA KENNEDY 5<br>tiere: CNCE00001691856 - Cod. CE 00019 - VIA KENNEDY 5<br>tiere: CNCE00001691856 - Cod. CE 00019 - VIA KENNEDY 5                                                                                                    |
|                                | CNCE00001691850<br>CNCE00001691850<br>CNCE00001691850<br>CNCE00001691850                    | Cantieri online         LAVORI DI RISTRUTTUTAZIONE PAV - ID Cant         80125 NAPOLI (NA)         LAVORI DI RISTRUTTUTAZIONE PAV - ID Cant         80125 NAPOLI (NA)         LAVORI DI RISTRUTTUTAZIONE PAV - ID Cant         80125 NAPOLI (NA)         LAVORI DI RISTRUTTUTAZIONE PAV - ID Cant         80125 NAPOLI (NA)         LAVORI DI RISTRUTTUTAZIONE PAV - ID Cant         80125 NAPOLI (NA)         MANUTENZIONE STRAORDINARIA VIA - MAN                                                                                                    | tiere: CNCE00001691856 - Cod. CE 00019 - VIA KENNEDY 5<br>tiere: CNCE00001691856 - Cod. CE 00019 - VIA KENNEDY 5<br>tiere: CNCE00001691856 - Cod. CE 00019 - VIA KENNEDY 5<br>tiere: CNCE00001691856 - Cod. CE 00019 - VIA KENNEDY 5                                                                                                    |
|                                | CNCE00001691850<br>CNCE00001691850<br>CNCE00001691850<br>CNCE00001691850<br>CNCEC4010000133 | Cantieri online         LAVORI DI RISTRUTTUTAZIONE PAV - ID Canti 80125 NAPOLI (NA)         LAVORI DI RISTRUTTUTAZIONE PAV - ID Canti 80125 NAPOLI (NA)         LAVORI DI RISTRUTTUTAZIONE PAV - ID Canti 80125 NAPOLI (NA)         LAVORI DI RISTRUTTUTAZIONE PAV - ID Canti 80125 NAPOLI (NA)         LAVORI DI RISTRUTTUTAZIONE PAV - ID Canti 80125 NAPOLI (NA)         MANUTENZIONE STRAORDINARIA VIA - MANI CNCEC4010000132 - Cod. CE 238195 - VIA BO                                                                                                    | tiere: CNCE00001691856 - Cod. CE 00019 - VIA KENNEDY 5<br>tiere: CNCE00001691856 - Cod. CE 00019 - VIA KENNEDY 5<br>tiere: CNCE00001691856 - Cod. CE 00019 - VIA KENNEDY 5<br>tiere: CNCE00001691856 - Cod. CE 00019 - VIA KENNEDY 5<br>UTENZIONE STRAORDINARIA - ID Cantiere:<br>DSCO DI CAPODIMONTE SNC 80121 NAPOLI (NA) -                                                                                                    |
|                                | CNCE00001691850<br>CNCE00001691850<br>CNCE00001691850<br>CNCE00001691850<br>CNCEC401000013  | Cantieri online         LAVORI DI RISTRUTTUTAZIONE PAV - ID Cant<br>80125 NAPOLI (NA)         LAVORI DI RISTRUTTUTAZIONE PAV - ID Cant<br>80125 NAPOLI (NA)         LAVORI DI RISTRUTTUTAZIONE PAV - ID Cant<br>80125 NAPOLI (NA)         LAVORI DI RISTRUTTUTAZIONE PAV - ID Cant<br>80125 NAPOLI (NA)         LAVORI DI RISTRUTTUTAZIONE PAV - ID Cant<br>80125 NAPOLI (NA)         MANUTENZIONE STRAORDINARIA VIA - MAN<br>CNCEC401000132 - Cod. CE 238195 - VIA BO<br>Committente: COMUNE DI NAPOLI CF: 800144                                                                                                    | tiere: CNCE00001691856 - Cod. CE 00019 - VIA KENNEDY 5<br>tiere: CNCE00001691856 - Cod. CE 00019 - VIA KENNEDY 5<br>tiere: CNCE00001691856 - Cod. CE 00019 - VIA KENNEDY 5<br>tiere: CNCE00001691856 - Cod. CE 00019 - VIA KENNEDY 5<br>tiere: CNCE00001691856 - Cod. CE 00019 - VIA KENNEDY 5<br>UTENZIONE STRAORDINARIA - ID Cantiere:<br>DSCO DI CAPODIMONTE SNC 80121 NAPOLI (NA) -<br>t890638 - Prot. Appalto: 13213215467897898798                                                                                                    |
|                                | CNCE00001691850<br>CNCE00001691850<br>CNCE00001691850<br>CNCE00001691850<br>CNCEC4010000133 | LAVORI DI RISTRUTTUTAZIONE PAV - ID Canta         80125 NAPOLI (NA)         LAVORI DI RISTRUTTUTAZIONE PAV - ID Canta         80125 NAPOLI (NA)         LAVORI DI RISTRUTTUTAZIONE PAV - ID Canta         80125 NAPOLI (NA)         LAVORI DI RISTRUTTUTAZIONE PAV - ID Canta         80125 NAPOLI (NA)         LAVORI DI RISTRUTTUTAZIONE PAV - ID Canta         80125 NAPOLI (NA)         MANUTENZIONE STRAORDINARIA VIA - MANA         CNCEC4010000132 - Cod. CE 238195 - VIA BOL         Committente: COMUNE DI NAPOLI CF: 80014                                                                                  | tiere: CNCE00001691856 - Cod. CE 00019 - VIA KENNEDY 5<br>tiere: CNCE00001691856 - Cod. CE 00019 - VIA KENNEDY 5<br>tiere: CNCE00001691856 - Cod. CE 00019 - VIA KENNEDY 5<br>tiere: CNCE00001691856 - Cod. CE 00019 - VIA KENNEDY 5<br>tiere: CNCE00001691856 - Cod. CE 00019 - VIA KENNEDY 5<br>UTENZIONE STRAORDINARIA - ID Cantiere:<br>DSCO DI CAPODIMONTE SNC 80121 NAPOLI (NA) -<br>4890638 - Prot. Appalto: 13213215467897898798                                                                                                    |
|                                | CNCE00001691850<br>CNCE00001691850<br>CNCE00001691850<br>CNCE00001691850<br>CNCEC401000013  | Cantieri online         LAVORI DI RISTRUTTUTAZIONE PAV - ID Cantisona         80125 NAPOLI (NA)         LAVORI DI RISTRUTTUTAZIONE PAV - ID Cantisona         80125 NAPOLI (NA)         LAVORI DI RISTRUTTUTAZIONE PAV - ID Cantisona         80125 NAPOLI (NA)         LAVORI DI RISTRUTTUTAZIONE PAV - ID Cantisona         80125 NAPOLI (NA)         LAVORI DI RISTRUTTUTAZIONE PAV - ID Cantisona         80125 NAPOLI (NA)         MANUTENZIONE STRAORDINARIA VIA - MANICNCEC4010000132 - Cod. CE 238195 - VIA BOLICOMMITTENTE: COMUNE DI NAPOLI CF: 80014         MANUTENZIONE ORDINARIA - LAVORI DI MARIA (NA) | tiere: CNCE00001691856 - Cod. CE 00019 - VIA KENNEDY 5<br>tiere: CNCE00001691856 - Cod. CE 00019 - VIA KENNEDY 5<br>tiere: CNCE00001691856 - Cod. CE 00019 - VIA KENNEDY 5 |

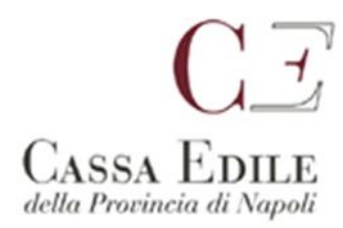

Per quanto concerne l'importazione da paghe è stato adeguato il tracciato per *"importazioni file paghe mut 4.0"* alle nuove specifiche tecniche.

Di seguito le casistiche In fase di importazione file paghe:

- 1. **Cantiere generico:** Se trova un cantiere generico già presente in denuncia viene Agganciato, se non trova un cantiere generico in denuncia viene scartato.
- 2. Cantiere con codice univoco su file paghe: se trovato già presente in denuncia viene Agganciato, se non viene trovato il codice univoco viene Aggiunto come 'Nuovo' se trovato "Online" su Osservatorio o su Cantieri Edilconnect, in base ai parametri/modalità abilitate di Ricerca Online dei cantieri. Se non viene trovato il Cantiere per Codice Univoco non si aggancia e conseguentemente Scartato
- 3. Cantiere con solo codice Cantiere Cassa: in fase di importazione del file se trovato già presente in denuncia lo Aggancia, se il cantiere in denuncia non è un nuovo Codice Univoco con codifica del tipo CNCECxxxxx , il file viene scartato completamente.

Restiamo a disposizione per ulteriori chiarimenti.

Cordiali saluti,

Servizio Denunce Telematiche

Napoli 13/12/2021